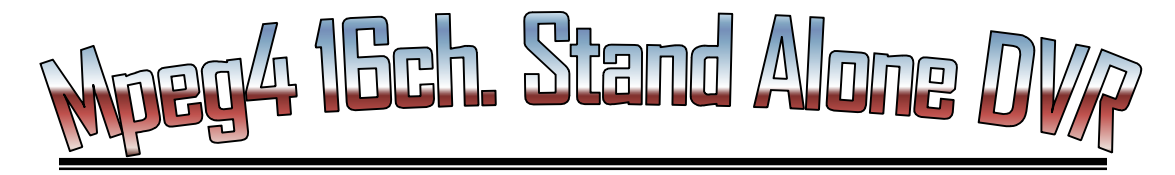

## **Digital Video Recording System**

## **USER'S MANUAL**

**VT - 1620** 

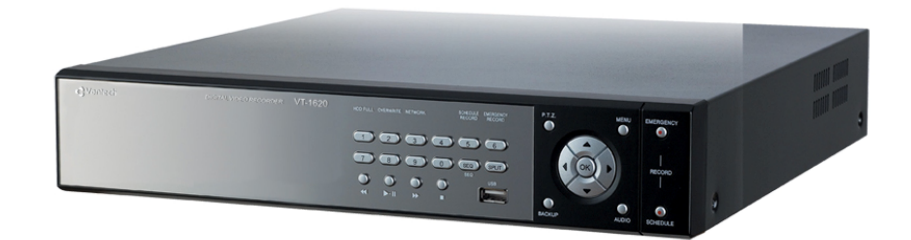

## CE FC

**ĐT:0906742088** 

Các bước1 :

Đăng nhập vào trang : www.teleserver.net để đăng ký một tài khoản riêng.

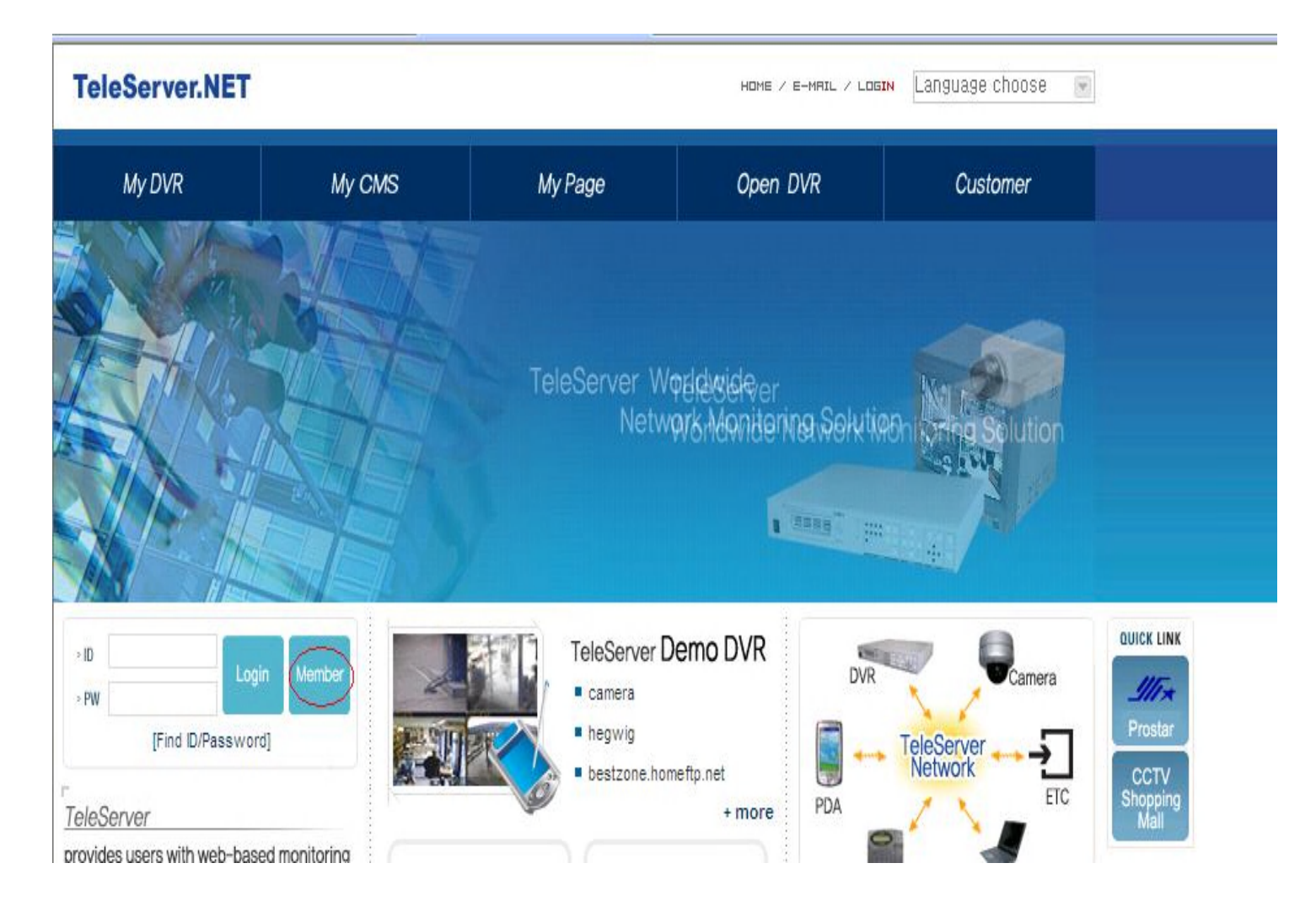

Click chọn : Member ( hinh trên )

| Login information ::                                 |                                                         |          |
|------------------------------------------------------|---------------------------------------------------------|----------|
| ID 🗸                                                 | check ID                                                |          |
| Password 🗸                                           | Confirm Password 🗸                                      |          |
| Private information ::                               |                                                         |          |
| Name 🗸                                               |                                                         |          |
| Country 🗸                                            | 선택                                                      |          |
| Address 🗸                                            |                                                         | QUICK LI |
| Telephone 🗸                                          |                                                         | 111-     |
| FAX                                                  |                                                         | Prosta   |
| Cellular                                             |                                                         | Shoppir  |
| Email 🗸                                              |                                                         |          |
| Mailing 🗸                                            | ⊙ <sub>ok</sub> ⊖ <sub>no</sub>                         |          |
| Hobby                                                |                                                         |          |
| Self Introduce                                       |                                                         |          |
| : Join My Monitoring S                               | eriuce? C Yes 💿 No                                      |          |
| ≫ You must pay for the                               | use of My Monitoring Serivce. Contact us after joining. |          |
| Company information                                  |                                                         |          |
| lob                                                  |                                                         |          |
| 000                                                  |                                                         |          |
| Company Namo                                         |                                                         |          |
| Company Name                                         |                                                         |          |
| Company Name<br>Telephone                            |                                                         |          |
| Company Name<br>Telephone<br>Office                  |                                                         |          |
| Company Name<br>Telephone<br>Office<br>Business Area |                                                         |          |

Sau khi điền đầy đủ các thông tin ta chọn Join màn hình đăng nhập xuất hiện :

| TeleServer.NET           |             |                                | Home / E-MAIL / Logout Language choose |                        |                  |  |
|--------------------------|-------------|--------------------------------|----------------------------------------|------------------------|------------------|--|
| My DVR                   | My CMS      | My Page                        | Open DVR                               | Customer               |                  |  |
|                          | 1           |                                | TeleServer Worldwide N                 | etwork Monitoring Solu | tion             |  |
|                          |             |                                |                                        | •Home > My             | DVR              |  |
| ly DVR                   |             |                                |                                        |                        |                  |  |
| No. Site Name 🛦 🔻 Descri |             | Description $\blacktriangle V$ |                                        | Status                 | Prostar          |  |
| list write m             | × No Regist | ered DVR.                      | earch                                  | ≫ No image             | Shopping<br>Mall |  |
|                          | 🖭 Site Nam  | e O Description                | search                                 |                        |                  |  |
|                          |             |                                | Name                                   | 0)                     |                  |  |
|                          |             |                                | Serial No.                             | 1                      |                  |  |
|                          |             |                                | IP                                     | 1                      |                  |  |
|                          |             |                                | Port                                   | 1.<br>                 |                  |  |
|                          |             |                                | Driveou                                |                        |                  |  |
|                          |             |                                | Autologin                              | : not use              |                  |  |
|                          |             |                                | Messenger                              | Service : potuse       |                  |  |

Màn hình đăng nhập xuất hiện ta chọn Write :

DT : (84.8) 3955999 - Fax : (84-8) 5.405.1378 - Email: vaxco@vantech.com.vn - Website: www.vantech.com.vn

| 🙆 :: Teleserver :: - Windows Internet Explo    | orer                  |                                                                                                    |                              |
|------------------------------------------------|-----------------------|----------------------------------------------------------------------------------------------------|------------------------------|
| G - 🖉 http://teleserver.net/                   |                       | V 4 X                                                                                                    | Google                       |
| File Edit View Favorites Tools Help            | 🦉 :: Teleserver ::    | - Windows Internet Explorer                                                                                                    |                              |
| Google                                         | 🔊 http://teleserver.n | et/new/english/mydvr/1/wdis.asp?kind=modify#=5976                                                                                                    | 🥖 🔹 🌖 Sign In 🔹              |
| 🚖 🏟 🔡 🔻 🔾 Sõ "hhảy cóc" ở cây xăng Tr.         |                       | Product Modify                                                                                                    | 🔊 - 🖶 + 🔂 Page + 🎯 Tools + 🎽 |
| Google <sup>™</sup> This page is in English. T | Input your produ      | ct infomation.                                                                                                    | Translate ×                  |
| 0                                              | Site Name             | camera                                                                                                    |                              |
| My DVR                                         | Description           |                                                                                                    |                              |
| No. Site Name ▲ ▼<br>1 camera                  | Privacy               | O Close Open<br>* When "open", the list is registered in the "Open DVR" and is open to the public.<br>* Even when "open", the list can be converted to "private" if you don't use "auto<br>login". |                              |
|                                                | Autologin             | wee Onot use D admin Password D000 When you logon to the registered DVR, you are automatically connected. You have to input "ID" and "Password" registered in the DVR.                             |                              |
|                                                | Serial No.            | pa010406561309<br>* You input the same serial number provided with the DVR.                                                                                                    |                              |
|                                                | IP setting            | O automatic 💿 manual                                                                                                    | QUICK LINK                   |
|                                                | IP address            | 118 68 252 78 Port 5500                                                                                                    | JIT *                        |
|                                                | Service               | Messenger Email Mobile                                                                                                    | CCTV                         |
|                                                | Image                 | Browse<br>* Upload file permit only JPG or GIF.<br>* volume limit : 100KByte, size limit : 180 * 135<br>Modify Close                                                                               | Shopping<br>Mall             |
|                                                | Done                  | 🎧 😜 Internet 🔍 100% 🔻 🕫                                                                                                    |                              |
|                                                | (                     | Company   Readme   Teleserver Policy   Privacy   Sitemap   Advertisemen                                                                                                    | it 🛒                         |
|                                                |                       | COPYRIGHTICI 2004-2005 TELESERVER.NET ALL RIGHT RESERVI                                                                                                    | Internet 🔍 100% 🔻            |
| 🛃 start 🔰 🤣 🖉 🌋 🌈 💷 🖉                          | Ne 🕎 hu.              | 🗢 Tr 🦉 10 🗢 ng 🖉 :: 🖉 (                                                                                                    | 🔽 👯 🔊 😂 📚 🚮 🧠 🌒 💭 2:57 PM    |

Site name : đặt tên cho hệ thống camera . ID "admin", password is "0000" Serial No : kiểm tra trên đầu ghi trong phần : SYSTEM – Informartion

| SYSTEM | SCREEN                                               | CAMERA                                                       | RECORD                                                           | ALARM              | NETWORK |
|--------|------------------------------------------------------|--------------------------------------------------------------|------------------------------------------------------------------|--------------------|---------|
|        | 1 ·<br>2 ·<br>3 ·<br>4 ·<br>5 ·<br>6 ·<br>7 ·<br>8 · | INFO<br>TIME<br>PASS<br>HARD<br>DEFA<br>UPGR<br>BACK<br>BUTT | RMATIO<br>/ DAT<br>WORD<br>DISK<br>ULT SE<br>ADE<br>UP<br>ON LOC | n<br>E<br>TUP<br>K |         |

IP Address : nếu trong Lan đặt IP cua Lan nếu coi mạng ngoài đặt IP Wan. Kết thúc ta chon Modify.

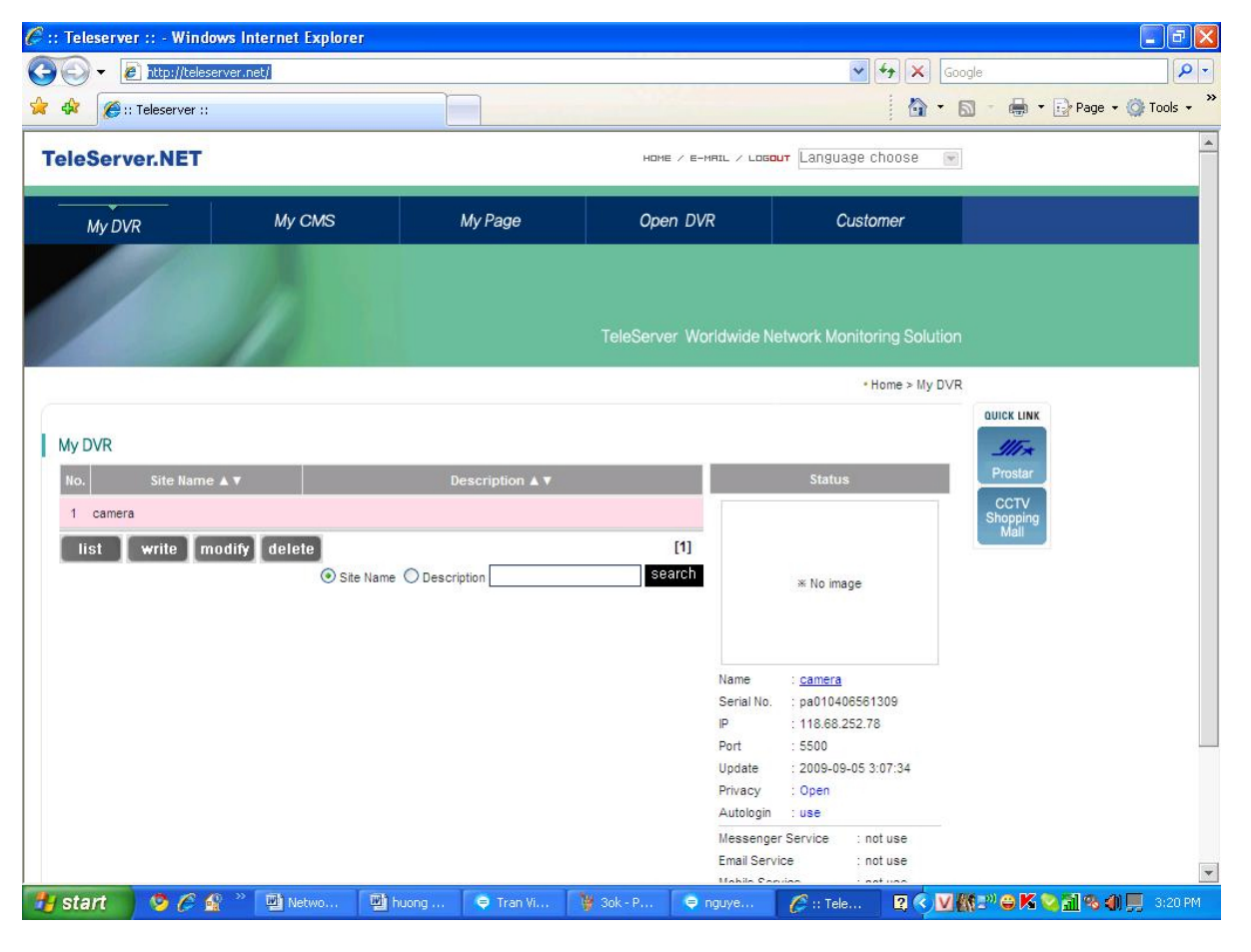

KTV: Đào Minh Tuấn

**ĐT:0906742088** 

Ta thấy Menu bên tay phải có hiển thị các thông số hiển thị của hệ thống ta cần coi . Ta Click vào phần Name ( ở đây phần Name cua toi có tên : camera ). Sauk hi Click chon màn hình đăng nhập thành công :

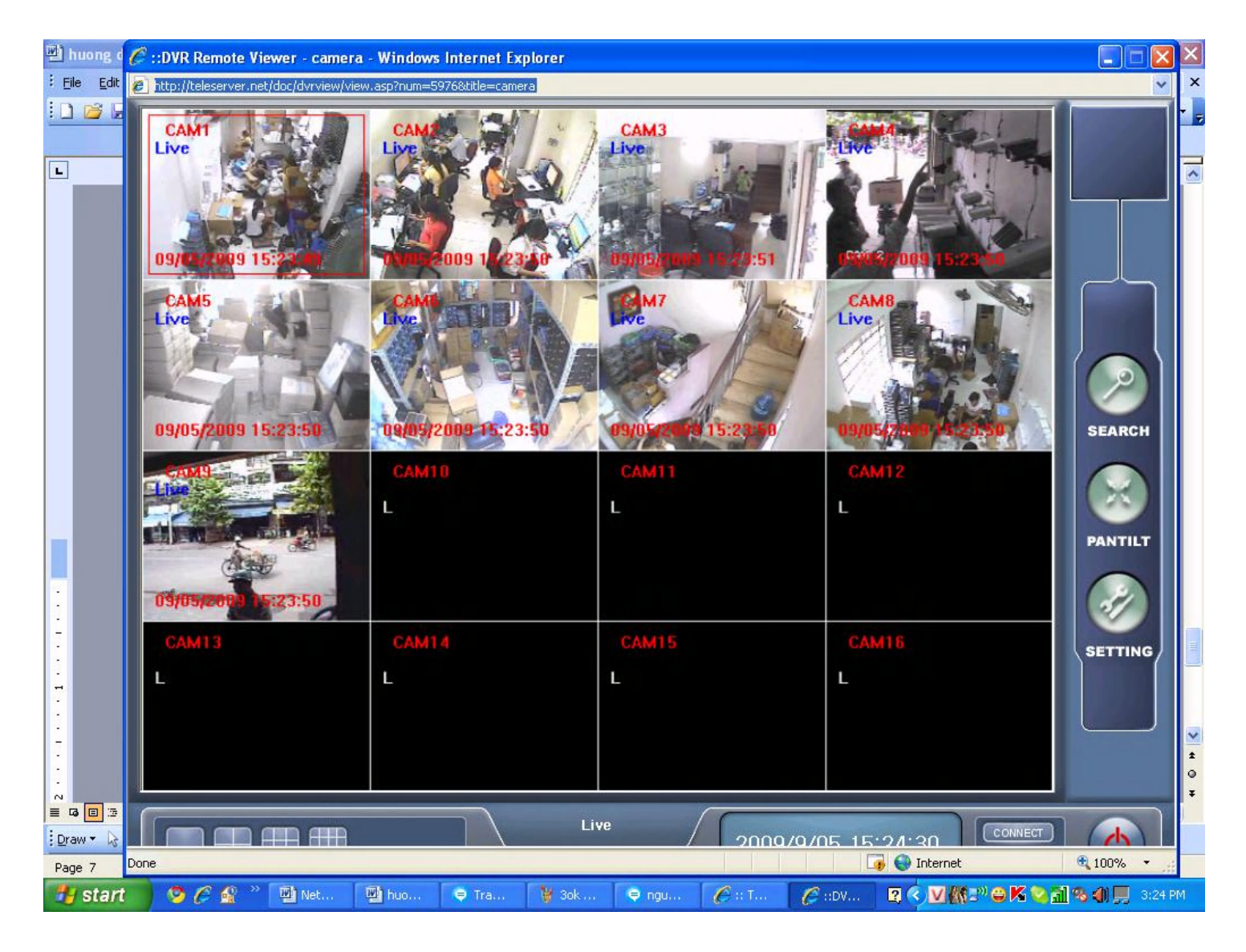